## **1.3 Connect your scanner:**

|                                                                             | BCD436                        | BCD536                                                                         |
|-----------------------------------------------------------------------------|-------------------------------|--------------------------------------------------------------------------------|
| Programming Favorite                                                        | USB port in mass storage mode | Front USB mode in mass storage mode                                            |
| Virtual control<br>(ARC536PRO only)                                         | USB port in serial mode       | Front USB mode in serial mode mode                                             |
| If 536 front ports<br>switches back to mass<br>store during serial<br>mode. |                               | GPS/remote port with baudrate set to 115200. Also requires null modem adaptor. |

## BCD436HP:

For programming the BCD436HP connect the supplied USB cable to a free USB port on your PC. After plugging in the USB cable select MASS STORAGE mode on the scanner. This mode is used for programming favorite files only. Programming mode does not require any drivers.

To control the scanner using ARC536PRO Virtual control the scanner must be put in Serial mode.

## BCD536HP:

For programming the BCD536HP connect the supplied USB cable to the front USB port and a free USB port on your PC. After plugging in the USB cable select MASS STORAGE mode on the scanner. This mode is used for programming favorite files only. Programming mode does not require any drivers.

To control the scanner using ARC536PRO Virtual control the scanner must be put in Serial mode. If the scanner switches back to mass storage mode then you need to use the GP/remote connector at the back of the scanner. This requires an additional null modem adaptor.

In the scanners Menu set the rear port to 115200 bps: select MENU \_ Set Your Location \_ Set Up GPS \_ Set Serial Port \_ 115200 bps

Null modem: http://www.scannermaster.com/Null\_Modem\_Adapter\_p/01-531478.htm